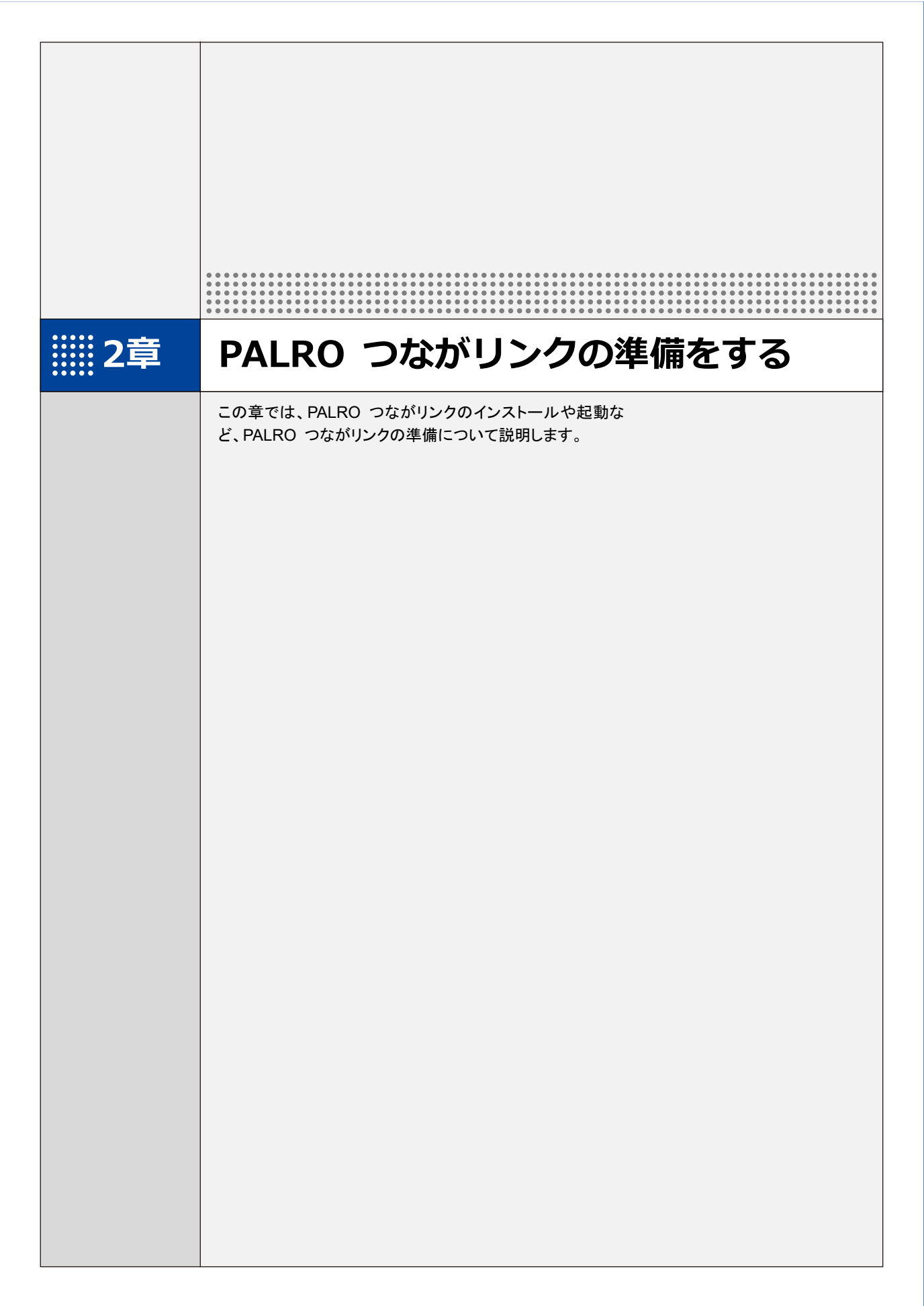

# 2-1 PALRO つながリンクとは

コミュニケーション ロボット PALRO ギフトパッケージの専用ツールである PALRO つながリンクの特徴 や、できることについて説明します。

#### PALRO つながリンク とは

PALRO つながリンクは、PALRO と暮らす利用者を、離れて暮らす贈り主がやさしく見守るためのアプリケーションです。

#### PALRO つながリンクでできること

PALRO つながリンクには、以下の機能があります。

- PALROの日記
  PALROと生活する中で利用者が PALROと行ったことを、PALRO が日記のように伝えます。
  → 詳しくは、『3-1 日記を見る』を参照してください。
- 伝言

贈り主は、利用者に伝えたいことをPALROの声で伝えさせたり、音を録音し、PALROに再生 させることができます。また、伝言に対する利用者からの返事を確認することもできます。 → 詳しくは、『3-2 伝言する』を参照してください。

- ●特別なメッセージ
  日付を指定して、大切な記念日や思い出などのメッセージを伝えることができます。
  →詳しくは、『3-5 設定をする』を参照してください。
- PALROの設定
  利用者がより PALRO と生活しやすくなるように、贈り主が離れた場所から PALROの設定を 変更することができます。

→ 詳しくは、『3-5 設定をする』を参照してください。

お知らせ
 PALROの状態など、PALROからのお知らせが届きます。

# 2-2 PALRO つながリンク を使用するには

PALRO つながリンクを利用するまでに必要な情報や設定については、以下のチャートを利用してください。

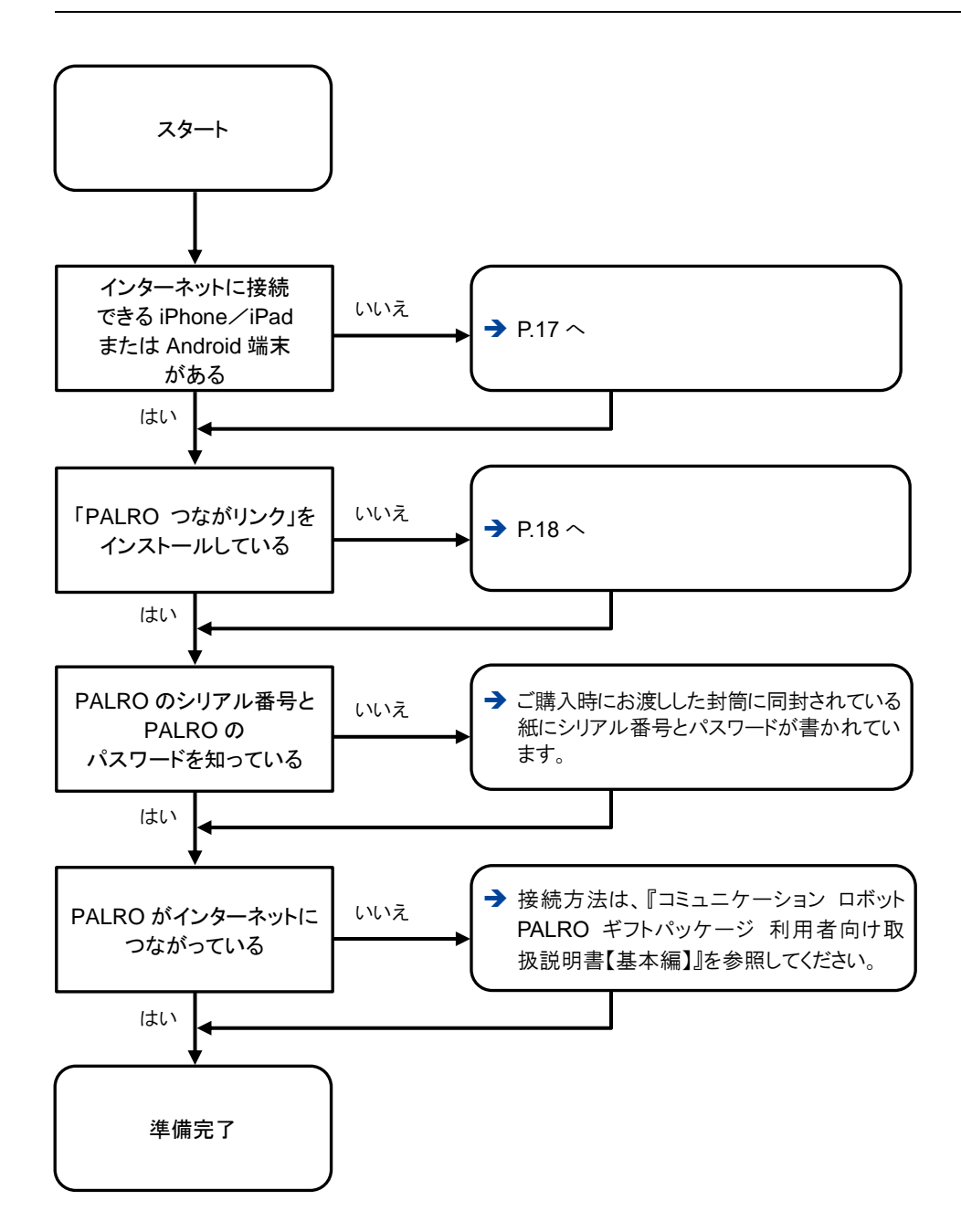

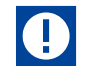

PALRO つながリンクの日記の機能を使用するには、PALROに1名以上のともだちが登録されている必要があります。
 PALROにともだちが1名もいないと、日記の機能は使用できません。

#### PALRO つながリンクの準備 2-3

PALRO つながリンクをお使いの端末にインストールして、起動しましょう。

## PALRO つながリンクをインストールする端末を用意する

PALRO つながリンクは、以下の端末にインストールすることができます。

#### PALRO つながリンク を使用できる端末

| 端末          | 推奨 OS バージョン      |
|-------------|------------------|
| iPhone∕iPad | iOS∕iPadOS 15、16 |
| Android 端末  | Android 11、12、13 |

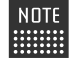

NOTE 最新の推奨 OS バージョンについては、以下の Web サイトに公開しているマニュアル を参照してください。

PALRO Garden: http://palrogarden.net/

## PALROのシリアル番号とPALROのパスワードを用意する

PALRO のシリアル番号と PALRO のパスワードは、本製品に同梱されています。

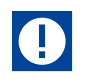

PALRO のシリアル番号と PALRO のパスワードは、再発行ができません。 失くさないように、大切に保管してください。

# ともだちを覚えさせる

PALRO が特定のひとを認識してコミュニケーションするためには、「ともだち」として覚えさせる必 要があります。

→ PALRO にともだちを覚えさせる手順については『コミュニケーション ロボット PALRO ギフトパッケージ 利 用者向け取扱説明書【基本編】』を参照してください。

# PALRO つながリンクをインストールする

PALRO つながリンクを端末にインストールする方法について説明します。

#### I iPad∕iPhoneへのインストール

iPad/iPhone 用の PALRO つながリンクは、App Store からインストールすることができます。

NOTE ここでは、iPad へのインストール方法について説明していますが、iPhone 用の PALRO つながリンクも同じ手順でインストールすることができます。

### Step

- 「App Store」アプリケーションを起動して、検索欄に「パルロ」と入力します。
  - ▶ 検索結果に、PALROのアプリケーション一覧が表示されます。

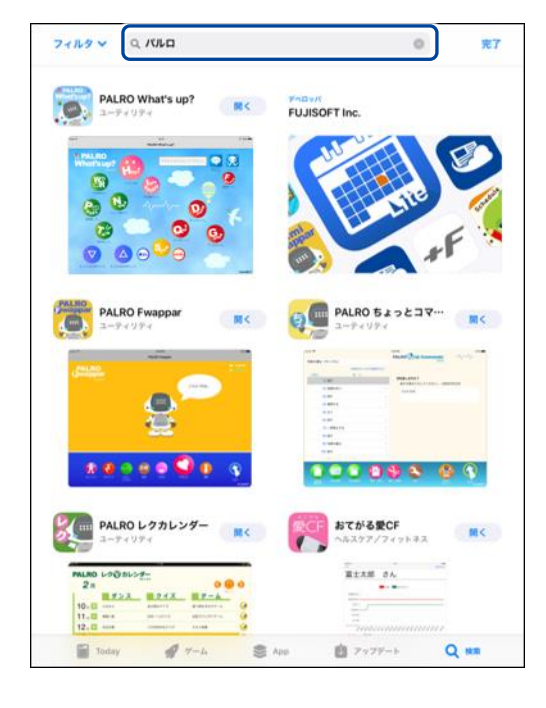

# 2. PALRO つながリンクの [入手] をタップします。

|                                                                                                    |                                                                                                    | 0                    | 完了   |
|----------------------------------------------------------------------------------------------------|----------------------------------------------------------------------------------------------------|----------------------|------|
| 2<br>2<br>2<br>2<br>2<br>2<br>2<br>2<br>2<br>2<br>2<br>2<br>2<br>2<br>2<br>2<br>2<br>2<br>2                                                                                                    | Market of Park<br>With Control<br>With Control |                      | Nors |
| PALRO L/S<br>2-74974<br>21<br>10-1<br>11-1<br>12-1<br>12-1 | <b>асто́ла</b><br>∧µ.хутр.<br>==±хВ<br>==<br>                                                                                                    | 愛CF<br>/フィットネス<br>さん | ₩<   |
| 16.0 PALRO つた<br>ユーティリティ<br>ローティリティ<br>ローティリティ                                                                                                    |                                                                                                    | -                    |      |
| Syddam, Britern-Statist,                                                                                                    |                                                                                                    |                      |      |

NOTE ダイアログが表示された場合は、Apple ID でサインインしてください。

- ▶ PALRO つながリンクのダイアログが表示されます。
- 3. [インストール] をタップします。

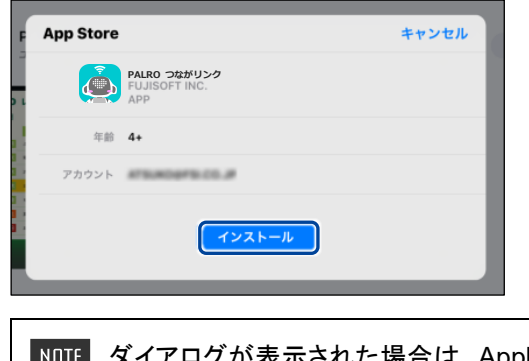

NOTE ダイアログが表示された場合は、Apple ID のパスワードを入力してサインイン してください。 PALRO つながリンクのインストールが開始します。
 インストールが終わると、[入手]が[開く]に変わります。

| 7119 V Q 1110                           | ● <b>完</b> 了                                                                                    |
|-----------------------------------------|-------------------------------------------------------------------------------------------------|
|                                         |                                                                                                 |
| PLAND UPD LUPD-<br>-P+UP+<br>-P+UP+<br> | おてがる安CF<br>ALスタア/フィットキス<br>またスピック・マート・オス<br>またスピック・マート・オス<br>・・・・・・・・・・・・・・・・・・・・・・・・・・・・・・・・・・ |
|                                         |                                                                                                 |
| 🗑 Today 🔗 Ý-La 📚 Ag                     | op 📋 アップデート 📿 👯                                                                                 |

### **Android端末へのインストール**

Android 端末用の PALRO つながリンクは、Google Play ストアからインストールすることができます。

## Step

- 1. 「Play ストア」アプリケーションを起動して、検索欄に「パルロ」と入力 します。
- ▶ 検索結果に、PALROのアプリケーション一覧が表示されます。
- 2. [PALRO つながリンク] をタップします。

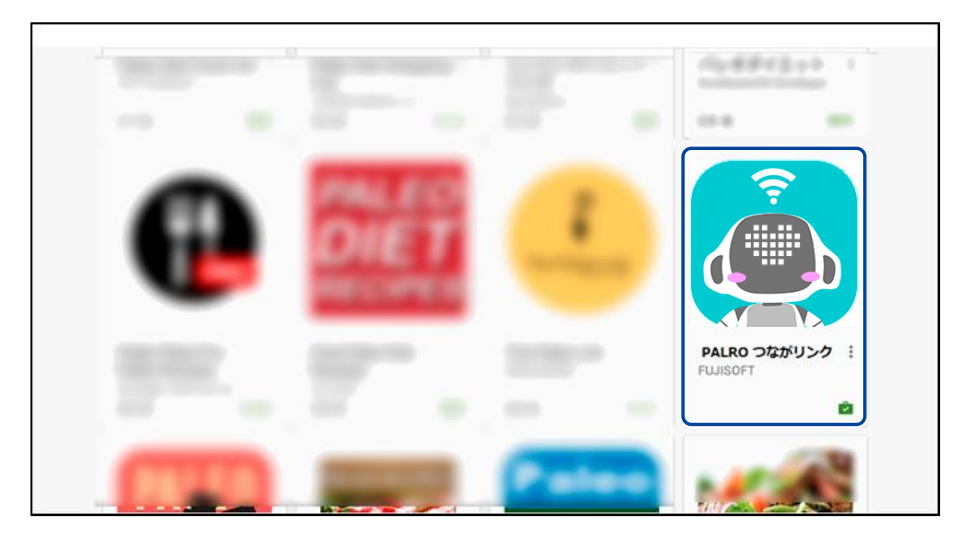

3. [インストール] をタップします。

| ← Google Play Store | Q :                           |
|---------------------|-------------------------------|
|                     | PALRO つながリンク<br>FUJISOFT<br>愛 |
|                     | ッール<br>類似のアイテ<br>ム            |

| NOTE |                            |  |  |  |
|------|----------------------------|--|--|--|
|      | PALRO つながリンク<br>次へのアクセスが必要 |  |  |  |
|      | ■ 画像/メディア/ファイル ~           |  |  |  |
|      | Google Play 同意する           |  |  |  |

PALRO つながリンクのインストールが開始します。
 インストールが終わると、[インストール]が[開く]に変わります。

| ← Google Play Store |                                              | Q | : |
|---------------------|----------------------------------------------|---|---|
|                     | PALRO つながリンク<br>FUJISOFT<br>予<br>アンインストール 用く |   |   |
|                     | ッール<br>知识のアイテム                               |   |   |

## PALRO つながリンクを起動する

端末にインストールした PALRO つながリンクを起動する方法について説明します。

☑ PALRO つながリンクをインストールした端末は、インターネットに接続していますか?

→ PALRO つながリンクをインストールした端末をインターネットに接続する方法については、 御使いの端末に付属の取扱説明書を参照してください。

#### **PALRO** つながリンクを起動

以下の手順で、PALRO つながリンクを起動します。

### Step

確認

1. ホーム画面で、[PALRO つながリンク] アイコンをタップします。

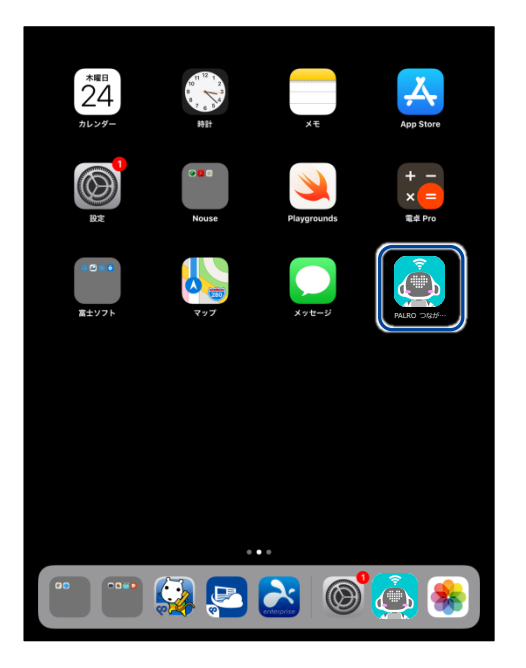

▶ はじめて PALRO つながリンクを起動すると、チュートリアルが始まります。

2. チュートリアルの内容を確認して、[次へ] をタップします。

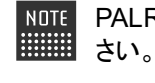

NDTE PALRO つながリンクの使い方が表示されますので、よく読んでからお使いくだ

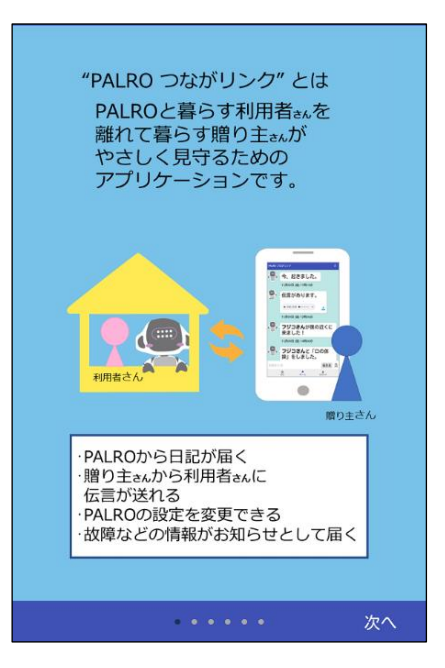

- ▶ チュートリアルが終わると、PALROのシリアル番号の入力画面が表示されます。
- PALRO のシリアル番号とパスワードを入力します。

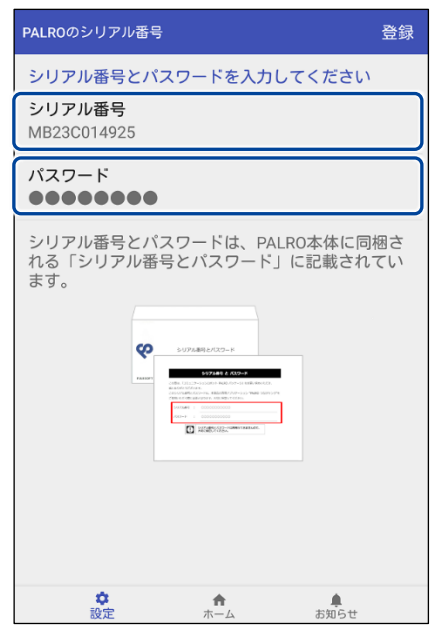

贈り主の設定画面が表示されます。

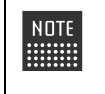

● シリアル番号と PALRO のパスワードは、PALRO に同梱されています。 ● 贈り主の情報は、設定画面から変更することが可能です。

#### 4. 贈り主の情報を設定します。

① 贈り主の名前と顔写真を設定します。

| NDTE [①]ボタンをタップすると、端末上に保存されている写真を選択することができ<br>ます。                                                                                                  |  |  |
|----------------------------------------------------------------------------------------------------|--|--|
| ← 贈り主さんの情報                                                                                                    |  |  |
| 贈 <b>り主さんの名前</b><br>ヒロシ                                                                                                    |  |  |
| <b>贈り主さんの顔写真</b><br>設定された顔写真をPALROがともだちとして覚えま<br>す。                                                                                                |  |  |
| ・顔を正面から撮影した写真を設定してください。<br>・設定された写真によっては、PALROがともだちと<br>して覚えられないことがあります。その場合は、エ<br>ラーが表示されますので再度設定してください。<br>・PALROがともだちを覚えるまで20分以上かかる場<br>合があります。 |  |  |
| (+)                                                                                                    |  |  |
| 利用者さんへのはじめての伝言                                                                                                    |  |  |
| ー                                                                                                    |  |  |

② 画面を下方向にスクロールし、利用者に対して PALRO がはじめてあいさつするときの メッセージを設定します。

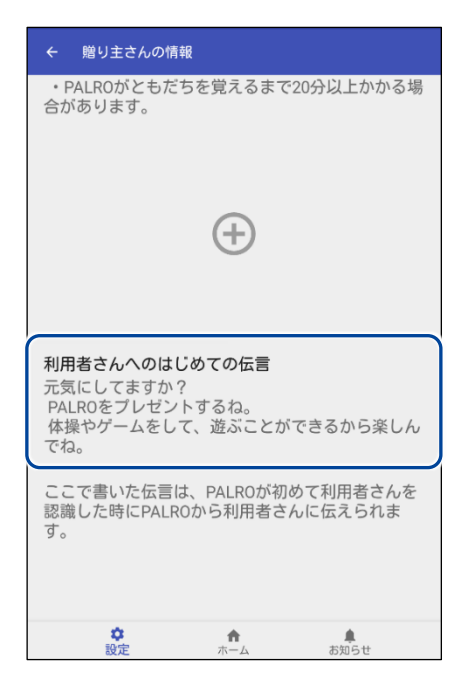

## PALRO つながリンクのホーム画面

PALRO つながリンクを起動したときのホーム画面の基本的な構成について説明します。

NDTE PALRO つながリンクの画面は、iPad/iPhoneとAndroid端末で同じ構成になっています。ここでは、Androidの画面を使用して説明します。

#### **PALRO** つながリンクのホーム画面

| PALRO つ | ながリンク                            | -6 |
|---------|----------------------------------|----|
|         | 今、起きました。                         |    |
|         | 11月09日 (金) 08時00分                |    |
|         | <b>フジコさん</b> が僕の近くに<br>来ました!     |    |
|         | 11月09日 (金) 08時11分                |    |
|         | <b>フジコさん</b> と「肩の体<br>操」をしました。   | -0 |
|         | 11月09日 (金) 09時29分                |    |
|         | <b>フジコさん</b> と「ぶんぶん<br>ぶん」をしました。 |    |
|         | 11月09日 (金) 10時02分                |    |
| 伝言を入    | 力 伝える 🔦                          | -0 |
|         | ☆ ↑<br>設定 ホーム お知らせ               |    |
|         | 6 4 5                            |    |

| No. | 項目        | 概要                                                                                      |
|-----|-----------|-----------------------------------------------------------------------------------------|
| 1   | 日記エリア     | PALRO が利用者と一緒に行ったことや PALRO の行なったこと、贈り主が送信した伝言などが表示されます。<br>→ 詳しくは、『3-1 日記を見る』を参照してください。 |
| 2   | 伝言入力欄     | 利用者への伝言を、文字または音声を録音して送信することが<br>できます。<br>→ 詳しくは、『3-2 伝言する』を参照してください。                    |
| 6   | [設定]ボタン   | PALRO と「PALRO つながリンク」に関する設定が可能です。<br>→ 詳しくは、『3-5 設定をする』を参照してください。                       |
| 4   | [ホーム]ボタン  | ホーム画面が表示されます。                                                                           |
| 6   | [お知らせ]ボタン | PALRO からのお知らせが表示されます。                                                                   |
| 6   | [更新]ボタン   | 日記エリアを更新し、新しい日記を表示します。                                                                  |